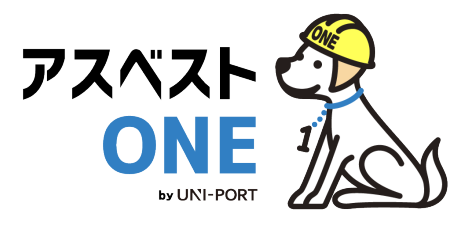

## 産廃・石綿情報管理システム

# アスベストONE 産廃管理機能 操作マニュアル

処理業者用

Ver. 2025.1

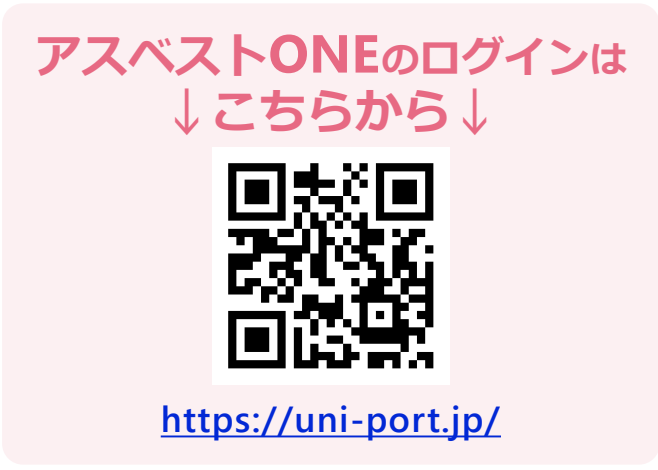

電子マニュアルの確認や印刷はこちらから

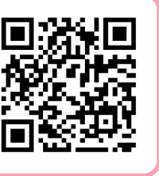

URL <u>https://helpup.kk-ems.jp/</u>

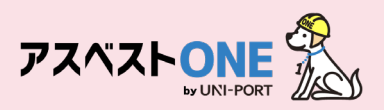

## 事前に準備しておくこと

## ■利用環境

アスベストONEの利用にあたり、以下の条件を満たすものをご準備ください。

| 推奨環境    | OS             | ブラウザ(2024年4月時点の最新版)          |
|---------|----------------|------------------------------|
| PC      | Windows10以上    | Microsoft Edge、Google Chrome |
| 77-17+1 | iOS 11.0 以上    | Safari                       |
|         | Android 8.0 以上 | Google Chrome                |

## もくじ

| 内容                       | 掲載ページ |
|--------------------------|-------|
| <u>アスベストONEにログイン</u>     | 3     |
| <u>ユーザー情報確認・ユーザー管理機能</u> | 4-5   |
| <u>ログインパスワードの変更</u>      | 6     |
| <u>担当者登録</u>             | 8     |
| <u>車両番号登録</u>            | 9     |
| 回収報告登録                   | 11-14 |

# 初期設定

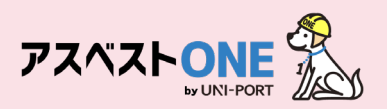

## アスベストONEにログイン

■工事情報の登録や置場運搬情報などを登録するために、アスベストONEにログインします。

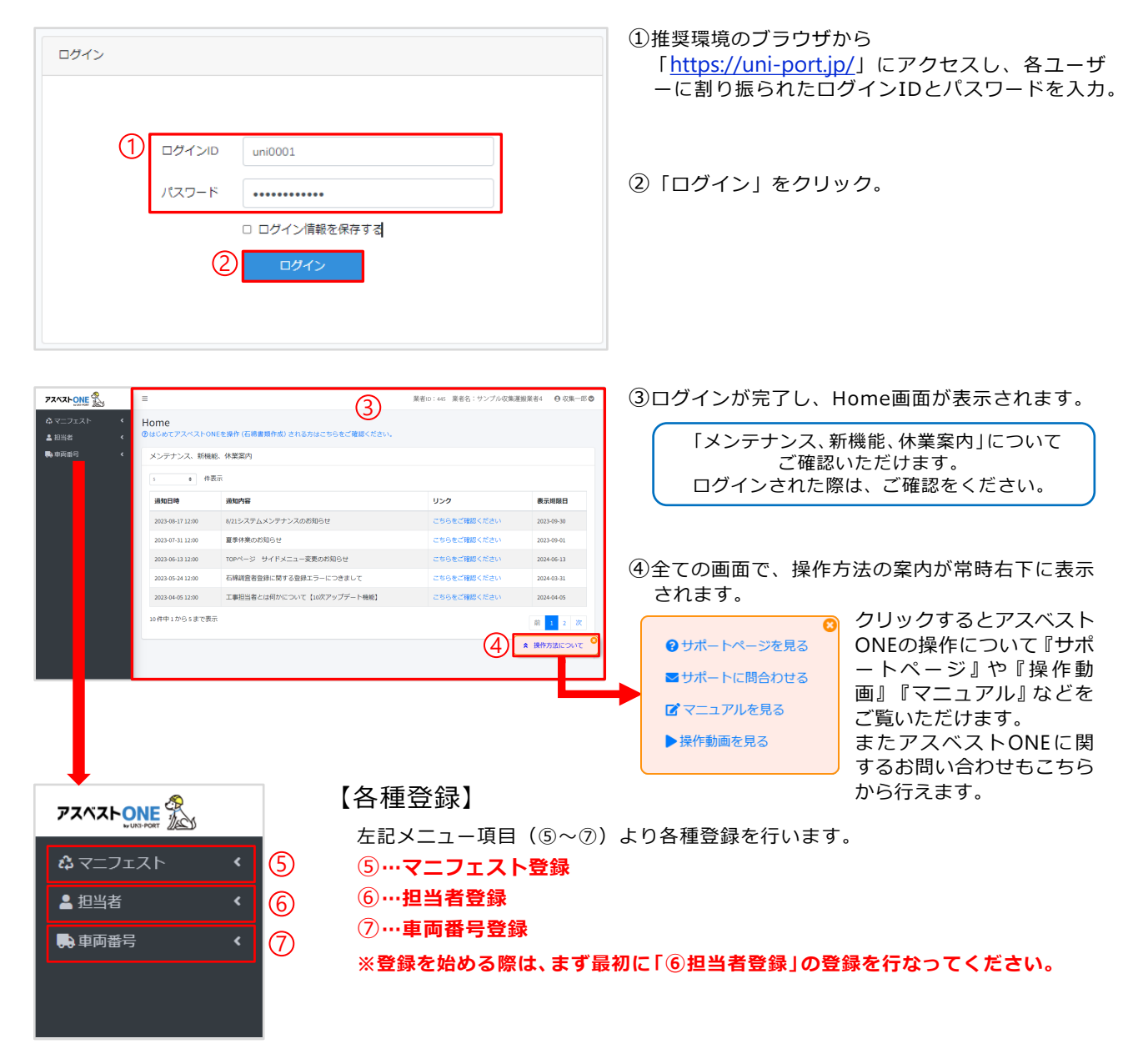

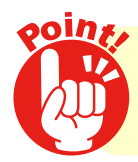

推奨環境で操作を行ってください!

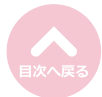

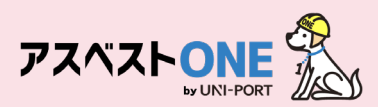

## ユーザー情報確認/ユーザー管理機能 [所属情報の変更]

### ■ログインユーザーの所属業者に紐づく各種情報を表示。

| PZAZŁONE              |        | =                   |                                                     | (1) 業者ID:445 業者名:サンプル収集3 | 驅搬業者4 ♀ 収集一郎 ♥ |  |  |  |
|-----------------------|--------|---------------------|-----------------------------------------------------|--------------------------|----------------|--|--|--|
| ✿ マニフェスト<br>▲ 担当者     | ۲<br>۲ | Home<br>⑦はじめてアスベストの | Home<br>⑦はじめてアスペストONEを操作 (石綿書類作成) される方はこちらをご確認ください。 |                          |                |  |  |  |
| ▶車両番号 メンテナンス、新機能、休業案内 |        |                     |                                                     |                          |                |  |  |  |
| s  中  件表示             |        |                     |                                                     |                          |                |  |  |  |
|                       |        | 通知日時                | 通知内容                                                | リンク                      | 表示期限日          |  |  |  |
|                       |        | 2023-08-17 12:00    | 8/21システムメンテナンスのお知らせ                                 | こちらをご確認ください              | 2023-09-30     |  |  |  |

| PZAZŁONE                                           |        | =                    | 業者     | ID:445 業者名:サン                 | プル収集運搬業 | 業者4   ❷ 収集一郎 ♥ |  |
|----------------------------------------------------|--------|----------------------|--------|-------------------------------|---------|----------------|--|
| ✿ マニフェスト<br>▲ 担当者                                  | ۲<br>۲ | Home<br>⑦はじめてアスペストON | (2) #> | 収集一郎<br>プル収集運搬業者4<br>ユーザー情報確認 |         |                |  |
| 🛼 車両番号                                             | ۲      | メンテナンス、新機能、休業案内      |        |                               |         | パスワード変更        |  |
|                                                    |        | 5 ◆ 件表示              |        |                               | Ċ       | <b>り</b> ログアウト |  |
| 通知日時 通知内容 リンク                                      |        |                      |        | 表示期限日                         |         |                |  |
| 2023-08-17 12:00 8/21システムメンテナンスのお知らせ <b>こちらをご確</b> |        | こちらをご確認くださ           | さい     | 2023-09-30                    |         |                |  |

#### Home画面の右上に

『月間工事登録件数 所属会社の業者ID 所属業者名 ログ インユーザー名』が表示され、クリックすると下に「ユー ザ情報確認」「パスワード変更」「ログアウト」のメニュー 画面が表示されます。

②「ユーザー情報確認」をクリック。

- ③現在ログインしているユーザーの「ユーザー情報」「所属 情報」「プラン情報」などの登録内容が確認できます。 「所属情報」の登録内容の変更は次ページを参照。 それ以外の登録内容に変更がある場合は、お問い合わせフォ ームにてご連絡ください。
- ④『所属情報』内の「変更する」をクリックすると、ログインしているアカウントに紐づく所属情報の変更が可能です。
   ※Home画面左側のメニューより「登録情報変更」をクリックした場合も、同様の変更が可能です。

| 目次/ | ∖戻る |
|-----|-----|

| ユーサー情報確認                       | 9    |
|--------------------------------|------|
| ユーザー情報                         |      |
| 氏名                             |      |
| 収集一郎                           |      |
| メールアドレス                        |      |
|                                |      |
| 所属情報                           | 変更する |
| 業者ID                           |      |
| 1234                           |      |
| 名称                             |      |
| サンプル収集運搬業者4                    |      |
| 代表者職氏名                         |      |
| 産廃太郎                           |      |
| 所在地                            |      |
| 〒 1050001                      |      |
| 東京都 港区 虎ノ門 3-7-10ランディック虎ノ門ビル5階 |      |
| 電話番号                           |      |
| 0368091021                     |      |
| FAX番号                          |      |
| 労働保険番号                         |      |
| 12-3-45-678901-234             |      |
|                                |      |
| プラン情報                          |      |
| プラン名                           |      |
| スタンダードプラン + 産廃プラン              |      |
| 利用機能                           |      |

5

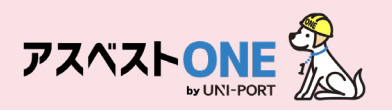

|          |                      |    | 日門丁軍卒母州 | ***************************** |
|----------|----------------------|----|---------|-------------------------------|
|          | 所属情報を変更する            | 5  |         | ×                             |
| _        | <b>業者ID</b><br>10855 |    |         |                               |
|          | 名称                   |    |         |                               |
| 名信       | 虎ノ門株式会社【Sample】      |    |         |                               |
|          | 代表者職氏名               |    |         |                               |
|          | 神谷町虎門                |    |         |                               |
| 1        | ■ 自由入力               |    |         |                               |
| 属        | 郵便番号                 |    |         |                               |
| -        | 1050001              |    |         |                               |
| 者<br>85: | <b>所在地</b><br>都道府県   |    |         |                               |
| 称        | 東京都                  |    |         |                               |
| ノ        | 市区町村                 |    |         |                               |
| 表        | 港区                   |    |         |                               |
| 台        | 町城                   |    |         |                               |
| 1±       | 虎ノ門                  |    |         |                               |
| 亩        | 詳細                   |    |         |                               |
|          | 1-1-1                |    |         |                               |
| -11      | 電話番号                 |    |         |                               |
| X        | 03-1111-1111         |    |         |                               |
| 谷        | FAX番号任意              |    |         |                               |
| 在        |                      |    |         |                               |
| -10<br>  | 労働保険番号               |    |         |                               |
| 示        | 府県コード 所掌             | 管轄 | 基幹番号    | 枝番号                           |
| -11      | 13 1                 | 01 | 000000  | 000                           |
| X        | 5±++>,17/1.          |    |         | <b>В В В В В В В В В В</b>    |
| 働        |                      |    |         |                               |
| -        |                      |    |         |                               |

- ⑤「代表者職氏名」「郵便番号」「所在地」「電話番号」 「FAX番号」「労働保険番号」の修正が可能です。 ※「業者ID」は変更できません。

  - ※「名称」変更の際は、お問い合わせフォームにてご連 絡ください。

⑥「保存」をクリック。

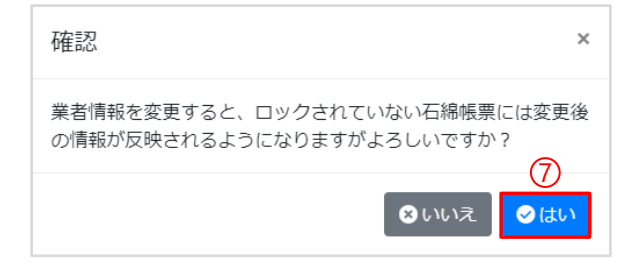

⑦確認画面が表示されたら「はい」をクリック。

- ※所属情報を変更すると、ロックされていない石 綿帳票には変更後の情報が反映されるようにな ります。
- ※作成した書類についてはロック(「石綿業務書 類の登録済データ保管方法」参照)をして保存 をいただきますようお願いいたします。

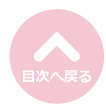

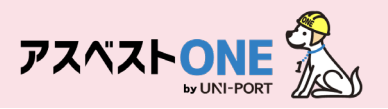

## ログインパスワードの変更

### ■ログインパスワードの変更が行えます。

| アスペストシンE 2000     2000       ③ マニフェスト     く       1 担当者     く | ≡<br>Hom<br>®lat≎a | <ul> <li>三 (1) (素荷の:46) 業者名:サン</li> <li>Home<br/>のはいめてアスペストONEを操作(6時意識作点)される方はこちらをご確認ください。</li> </ul> |                            |             | 東運搬業者4 ④ 収集一部 ●<br>収集一部<br>サンブル収集運搬業者4<br>1 ユーザー情報確認 |          | 収集一郎<br>サンプル収集運搬業者4 |
|---------------------------------------------------------------|--------------------|----------------------------------------------------------------------------------------------------|----------------------------|-------------|------------------------------------------------------|----------|---------------------|
| ₩ #K回 - 、                                                     | \$                 | メンテナンス、新機能、休業業内<br>s • 件表示                                                                            |                            |             | <ul> <li>パスワード変更</li> <li>ログアウト</li> </ul>           |          | 1 ユーザー情報確認          |
|                                                               | 通知                 | 0日時                                                                                                   | 通知内容                       | リンク         | 表示期限日                                                | <b>0</b> | ● パフロ ド亦声           |
|                                                               | 202                | 3-08-17 12:00                                                                                         | 8/21システムメンテナンスのお知らせ        | こちらをご確認ください | 2023-09-30                                           | <u> </u> | 「ハスリート変更            |
|                                                               | 202                | 3-07-31 12:00                                                                                         | 夏季休棄のお知らせ                  | こちらをご確認ください | 2023-09-01                                           |          | 아프랑코는데              |
|                                                               | 202                | 3-06-13 12:00                                                                                         | TOPページ サイドメニュー変更のお知らせ      | こちらをご確認ください | 2024-06-13                                           |          |                     |
|                                                               | 202                | 3-05-24 12:00                                                                                         | 石綿調査者登録に関する登録エラーにつきまして     | こちらをご確認ください | 2024-03-31                                           |          |                     |
|                                                               | 202                | 3-04-05 12:00                                                                                         | 工事担当者とは何かについて【10次アップデート機能】 | こちらをご確認ください | 2024-04-05                                           |          |                     |
|                                                               | 10 👎               | 申1から5まで表示                                                                                             |                            |             | 前 1 2 次                                              |          |                     |

①Home画面の右上のユーザー名をクリックすると、 ユーザー名の下に「ユーザ情報確認」「パスワード 変更」「ログアウト」の画面が表示されます。

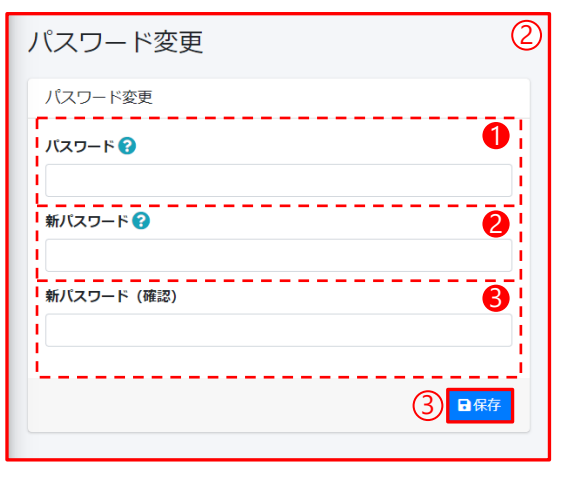

#### ②「パスワード変更」をクリック。

 ①パスワード…現在のログインパスワードを入力
 ②新パスワード…新しいパスワードを入力
 ③新パスワード(確認)…確認のため、再度新しいパス ワードを入力
 ※パスワードは『半角英数字+記号 12文字以上』で登録 してください。

③「保存」をクリック。

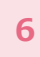

# 担当者登録/車両登録

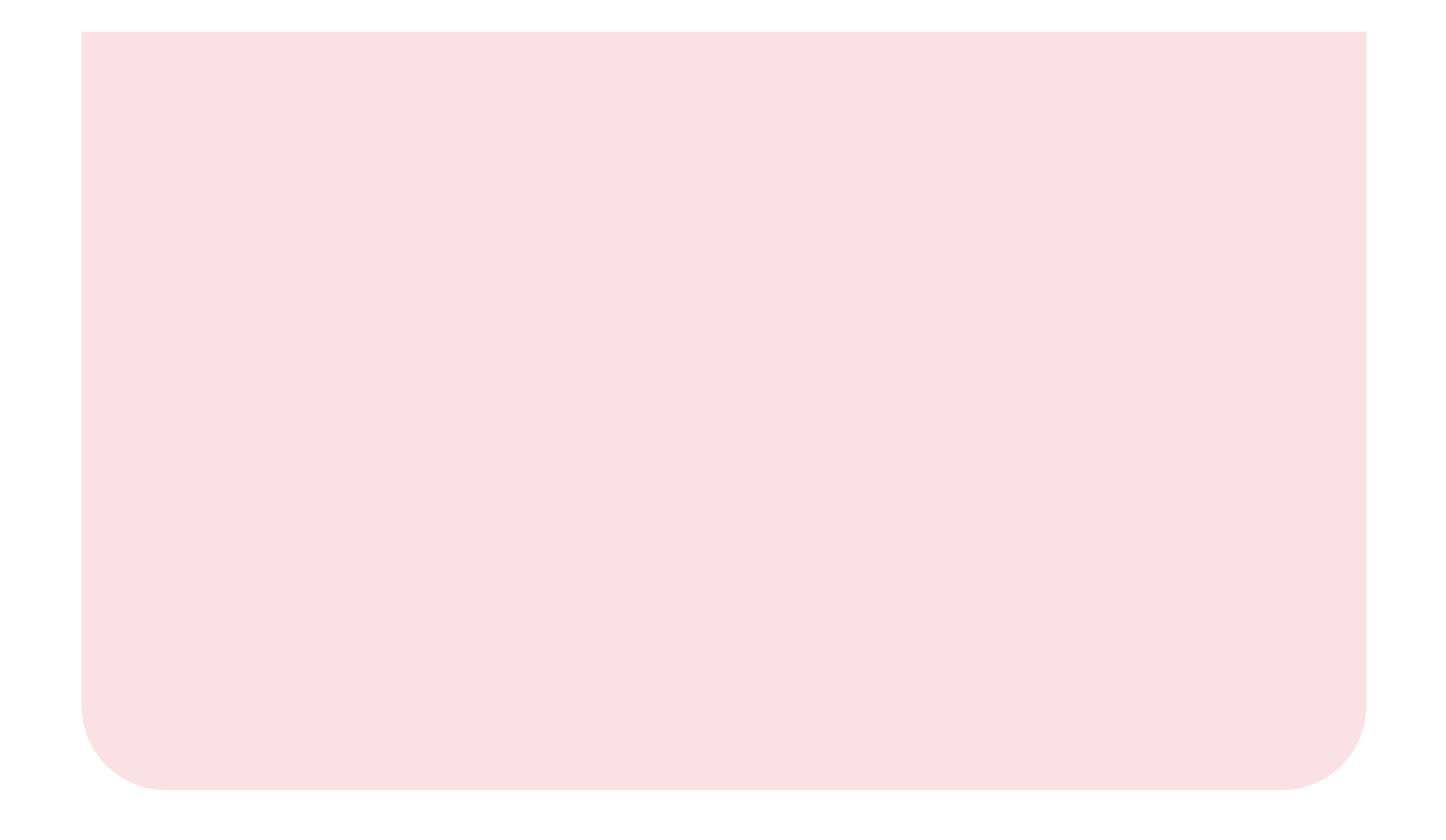

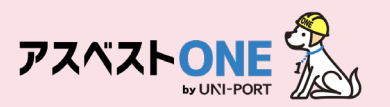

### 担当者登録

■ 産業廃棄物の運搬を行う担当者を登録します。。 ※アスベストONEで回収報告を行うにあたり、あらかじめ運搬を行う担当者を登録しておきます。

|     | 7242 LONG       | ≡                | ①Home画面左側のメニ<br>クリック。 | ニューより「担当者」→「担当者登録」の順に                  |
|-----|-----------------|------------------|-----------------------|----------------------------------------|
|     | ☆マニフェスト         | Home             |                       |                                        |
|     | 💄 担当者           | ②はじめてアスベストONEを操作 |                       |                                        |
| (1) | ■ 担当者一覧         | メンテナンス、新機能、休業    |                       |                                        |
|     | ☑ 担当者登録         | 5 💠 件表示          |                       |                                        |
|     | ●● 車両番号         |                  |                       | 各入力項目の? をクリックすると<br>入力する内容の説明文が表示されます。 |
|     | <b>ぬ</b> マニフェスト | 担当者登録            | 2                     | ②運搬を行う担当者の氏名を入力します。                    |
|     | ▲ 担当者           |                  |                       |                                        |
|     | ■ 担当者一覧         | 担当有"同致           |                       |                                        |
|     | ☑ 担当者登録         | 担当者種別 ?          |                       |                                        |
|     | 中両番号            |                  |                       |                                        |
|     |                 | 担当有成为            |                       |                                        |
|     |                 |                  |                       |                                        |
|     |                 |                  | ③<br>■ 保存             | ③「保存」をクリック。                            |

| 確認      | ×          |
|---------|------------|
| 保存しますか? | <b>(4)</b> |
|         | ◎いいえ ◎はい   |

④確認画面が表示されたら「はい」をクリックす ると「担当者一覧」画面が表示されます。

- 担当者一覧
   Home / 担当者一覧
   ()

   担当者一覧
   ()

   世 \* 件表示
   ()

   ()
   \*\*
   超当者电影

   ()
   \*\*
   超当者电影

   ()
   \*\*
   超当者电影

   ()
   \*\*
   超当者电影

   ()
   \*\*
   超当者电影

   ()
   \*\*
   超当者电影

   ()
   \*\*
   超当者电影

   ()
   \*\*
   10

   ()
   \*\*
   10

   ()
   \*\*
   10

   ()
   \*\*
   10

   ()
   \*\*
   10

   ()
   \*\*
   10

   ()
   \*\*
   10

   ()
   \*\*
   10

   ()
   \*\*
   10

   ()
   \*\*
   10

   ()
   \*\*
   10

   ()
   \*\*
   10

   ()
   \*\*
   10

   ()
   \*\*
   10

   ()
   \*\*
   10
- ⑤「担当者一覧」画面が表示されるので、入力した担当者の情報が表示されていれば、担当者登録は完了です。

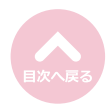

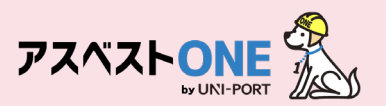

### 車両番号登録

■産業廃棄物を運搬する車両の情報を登録します。 ※アスベストONEで回収報告を行うにあたり、あらかじめ産業廃棄物を運搬する車両について登録しておきます。

|   | PZAZ-                                                | =                        | <ol> <li>①Home画面左側のメニ<br/>順にクリック。</li> </ol> | ニューより「車両番号」→「車両番号登録」の                      |
|---|------------------------------------------------------|--------------------------|----------------------------------------------|--------------------------------------------|
|   |                                                      | Home<br>⑦はじめてアスペストONEを操f |                                              |                                            |
| _ | <ul> <li>▲ 担当者</li> <li>◆ 車両番号</li> <li>◆</li> </ul> | メンテナンス、新機能、休業            |                                              |                                            |
| 1 |                                                      | 5 💠 件表示                  |                                              |                                            |
|   | ▲ 市利田市立部                                             | v⊼ fra ⊏3 Bab v⊼ fr      |                                              | 各入力項目の? をクリックすると<br>入力する内容の説明文が表示されます。     |
|   | \$7=7i7k <b>(</b>                                    | 車両番号登録                   | 2                                            | ②登録する車両の番号を入力します。                          |
|   | <ul> <li>▲ 担当者</li> <li></li> <li>◆ 単両番号</li> </ul>  | 車両情報?                    |                                              | 車両番号…産業廃棄物を排出事業場から運搬する<br>際に使用する車両のナンバーを登録 |
|   | ■ 車両番号一覧                                             | 車両番号 ?                   |                                              |                                            |
|   | ☑ 車両番号登録                                             | 品川1234 あ01-01            |                                              |                                            |
|   |                                                      |                          | ③<br><del> </del>                            |                                            |
| ļ |                                                      |                          |                                              | ┛ ③「保存」をクリック。                              |

Home / 車両番号一覧

| 確認      | ×                         |
|---------|---------------------------|
| 保存しますか? | (4)                       |
|         | <ul> <li>⊗ いいえ</li> </ul> |

④確認画面が表示されたら「はい」をクリックすると「担当者一覧」画面が表示されます。

⑤「車両番号一覧」画面が表示されるので、入力 した車両番号の情報が表示されていれば、車両 番号登録は完了です。

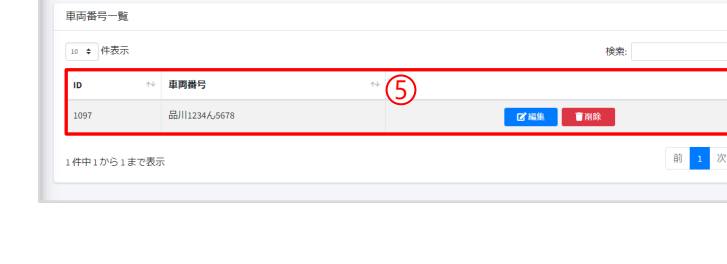

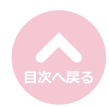

車両番号一覧

# マニフェスト登録

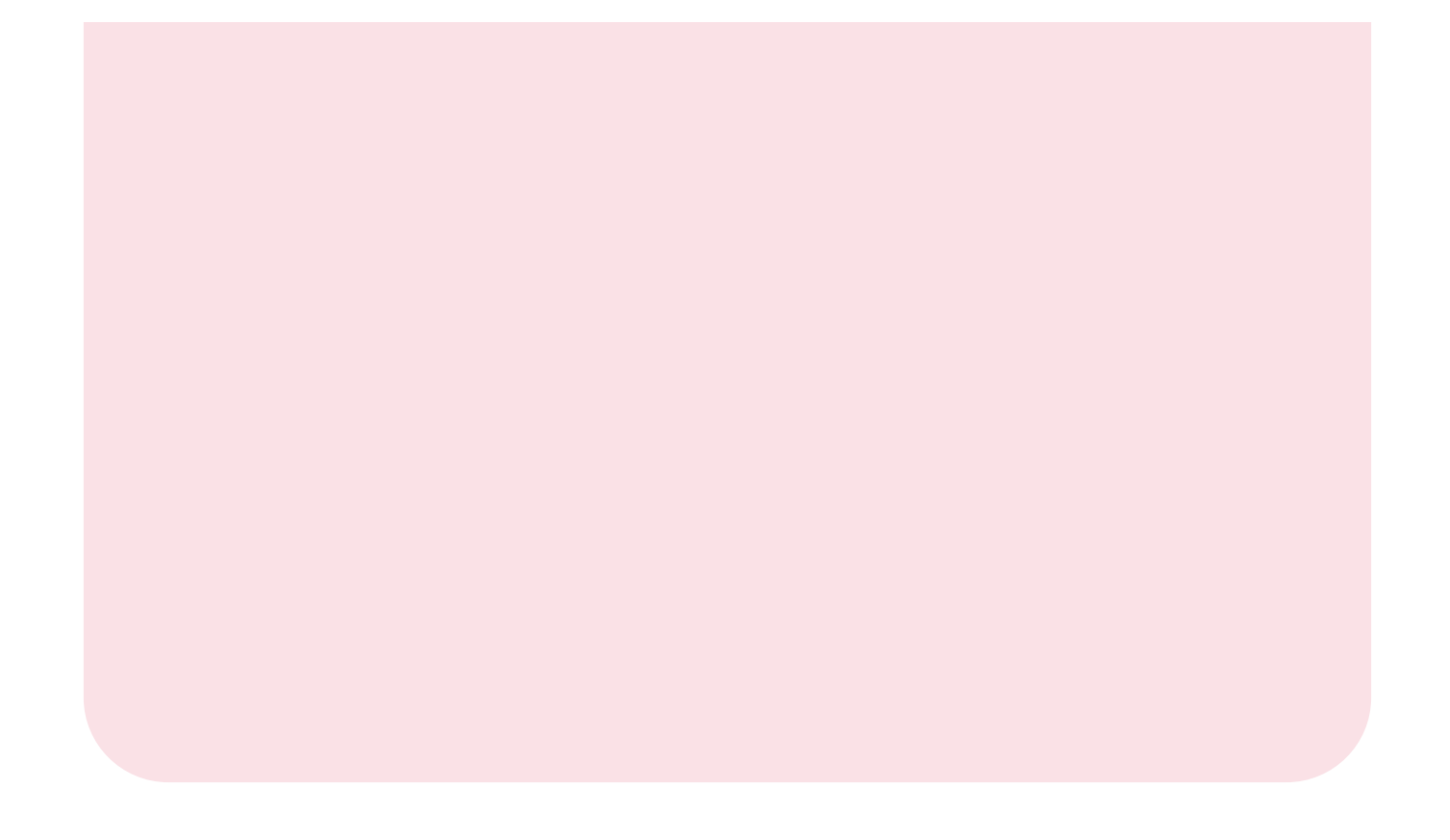

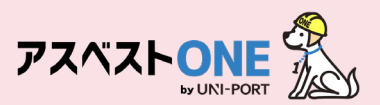

### 回収報告登録

回収報告登録?

排出情報2

引渡し日 😭

年/月/日

未選択

備考 備考1 (68)

備考3 任気

備考5 (133)

排出事業者 ?

サンプル元請事業者9

施工パートナー 😭

選択 サンプル施工パートナー91

連絡番号1 (123) 連絡番号2 (123)

適択 施工パートナー91 専用置場

引取し担当者

排出情報 產業廃棄物情報 回収写真 確認

■回収を行った産業廃棄物等の情報について登録します。

(2)

備者2 (133)

備考4 田園

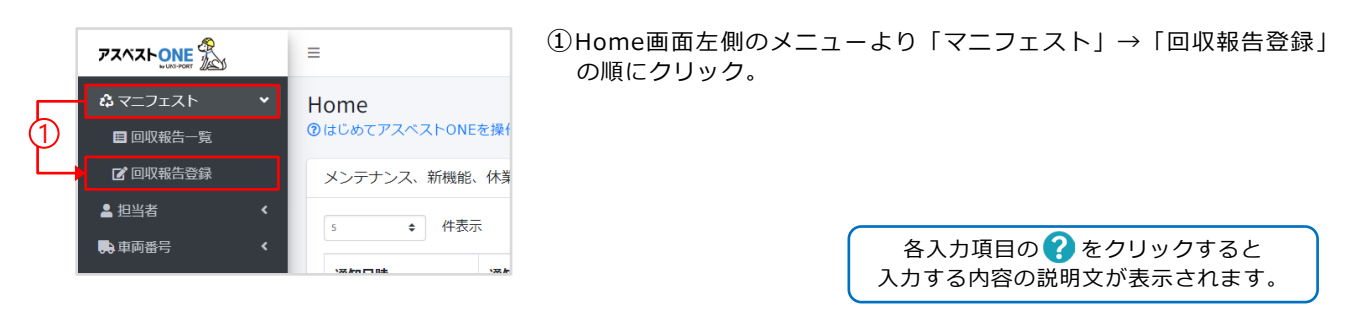

Home / 回収報告登録

0

2

8

4

6

6

3

連絡番号3 任意

②排出情報について入力します。

- ① 引渡し日…排出事業者から産業廃棄物を引き取った日を入力
   ② 排出事業者…引き取った廃棄物の排出事業者を選択
   ③ 施工パートナー…工事を行った下請業者を選択
   ④ 排出事業場…廃棄物の回収を行った場所を選択
- ●引渡し担当者…廃棄物の引渡しを行った排出事 業者の担当者を選択
- ●連絡番号、備考…任意の内容を入力することが 可能

③「次へ」をクリック。

④産業廃棄物情報について入力します。 回収を行った品目の欄の「編集」をクリック。

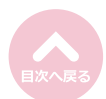

| ЧX                    |              |                          |                           |             |        |        |        |         |                |              |  |  |
|-----------------------|--------------|--------------------------|---------------------------|-------------|--------|--------|--------|---------|----------------|--------------|--|--|
| 排出                    | 情報           | 產業廃棄物情報                  | 8 回収写真                    | 確認          |        |        |        |         |                |              |  |  |
| 崔業/                   | 充棄物          | 前青報 ?                    |                           |             |        |        |        |         |                |              |  |  |
| 観ボ<br><sup>-</sup> エツ | タンかく<br>クの付い | 5数量などを入力後、<br>いているレコードが送 | 保存することでチェック<br>:個対象となります。 | 7が付きます。     |        |        |        |         |                |              |  |  |
| ~                     |              | 廃棄物の種類                   | 廃棄物の大分類                   | 廃棄物の名称      | 廃棄物の数量 | 荷姿     | 荷姿の数量  | 数星の確定者  |                |              |  |  |
| •                     | 1            | 廃プラスチッ<br>ク              | 廃プラスチック<br>類              | 廃プラスチッ<br>ク | m      | パラ     |        | 処分業者(4) | ┏ 編集           | <b>ぎ</b> クリア |  |  |
| •                     | 2            | 紙くず                      | 紙くず                       | 紙くず         | m      | パラ     |        | 処分業者    | <b>区</b> 推集    | ■ クリア        |  |  |
| •                     | 3            | *<*                      | <b>*</b> < <i>इ</i>       | 木くず         | m      | バラ     | $\sim$ | 処分業者    | <b>15, 167</b> | ■ クリア        |  |  |
| -                     | -            | 凸綿含有産業<br>廃棄物            | 重葉廃<br>葉物                 | 石麻棄物        |        | $\leq$ |        |         | <b>B</b>       | קע           |  |  |
| 0                     | 12           | 木くず                      | 木くず                       | 木くず         | m      | パラ     |        | 処分業者    | 24 編集          | ■ クリア        |  |  |
| •                     | 13           | 金属くず                     | 金属くず                      | 金属くず        | m      | バラ     |        | 処分業者    | <b>6,</b> 细花   | ■ クリア        |  |  |
|                       |              |                          |                           |             |        |        |        |         |                |              |  |  |

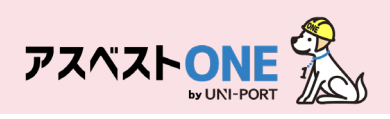

|                                                         | ⑤回収を行った産業廃棄物情報の内容について入                                   |
|---------------------------------------------------------|----------------------------------------------------------|
| E 素 廃 業 物 間 執 ^                                         | カします。                                                    |
| 廃棄物の種類                                                  |                                                          |
| 廃プラスチック                                                 | ●廃棄物の数量…回収を行った廃棄物の数量を人力                                  |
| 廃棄物の大分類                                                 | ❷単位…廃棄物の数量の単位を入力                                         |
| - 廃プラスチック類                                              | ❸荷姿…回収した廃棄物の荷姿                                           |
| 廃棄物の名称                                                  | (コンテナ、フレコンバッグ、バラ等)                                       |
|                                                         | ●荷姿の数量…荷姿の数量を入力                                          |
|                                                         | ⑤数量の確定者…回収した産業廃棄物の数量の確                                   |
|                                                         | ■ 第二 110 111 110 111 111 111 111 111 111 11              |
|                                                         |                                                          |
|                                                         |                                                          |
|                                                         | ● 運搬 (1報…」 柵朱」 をクリックし、 運搬担当有、                            |
|                                                         | 単画金亏寺の情報を選択                                              |
|                                                         | 運搬情報  ×                                                  |
|                                                         | 区間                                                       |
|                                                         | 1                                                        |
| □ 運搬情報 <sup>②</sup> 7 1                                 | 収集運搬業者                                                   |
| · · · · · · · · · · · · · · · · · · ·                   | サンプル収集運搬業者9                                              |
|                                                         | 再委託収集運搬業者 [[13]                                          |
|                                                         | 未選択・                                                     |
| 再委託収集運搬業者<br>主要の                                        | 運搬の最終目的地                                                 |
|                                                         | 処分業者 9 京都工場                                              |
|                                                         | 運搬方法                                                     |
|                                                         | 車両                                                       |
| 処分業者                                                    | 運動担当者 (13)                                               |
| サンプル処分業者4 (中間処理) * 100000000000000000000000000000000000 | 運搬 太一 ・                                                  |
| 処分事業場                                                   | 単両掛号 (12)                                                |
| 処分業者4 京都工場 * 107                                        | 副川1234人5678 🗸                                            |
| 组分方法 <b>②</b>                                           |                                                          |
| ● 中間処理                                                  | うキャンセル 日保存                                               |
| 最終処分の場所 <b>②</b>                                        | <b>③</b> 伽分情報…「伽分業者」「伽分事業場」 什経路に                         |
| ● 委託契約書記載のとおり ◎ 当導指定のとおり                                | ● とり 時報 「とり案目」「とり事業物」は相当に<br>紐づいた内容が表示                   |
|                                                         | 「処分方法」には該当する処分方法                                         |
| # 最轻処分事業場 郵便番号 所在地 電話番号 U.                              | を選択                                                      |
| テーブルにデータがありません<br>19                                    | ●最終処分の場所…経路ごとに予め登録された最                                   |
| · · · · · · · · · · · · · · · · · · ·                   | 終処分情報が表示                                                 |
| 有皆物質情報。2                                                | ●月香初貨(1)項1・1:01 (1)の(1)の(1)の(1)の(1)の(1)の(1)の(1)の(1)の(1)の |
| I 有害物質1 徑回 有害物質2 徑回 UU I                                | からみれている場合に迭折                                             |
| 木虚式        木遮式        木遮式                               |                                                          |
| 有害物質3 任国   有害物質4 任国                                     |                                                          |
|                                                         |                                                          |
| 有害物質5 (語)                                               |                                                          |
|                                                         |                                                          |
| ·                                                       |                                                          |
| りキャンセル 日報 (6)                                           | ⑥「保存」をクリック。                                              |
|                                                         |                                                          |
|                                                         |                                                          |

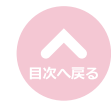

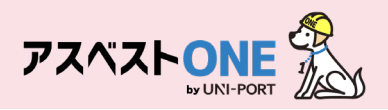

| :<br>物情<br>から数:<br>#<br>1<br>2<br>3   | <ul> <li>金菜焼車物情報</li> <li>報</li> <li>報</li> <li>最などを入力後、係約<br/>いるレコードが活像</li> <li>廃来物の種類</li> <li>廃プラスチック</li> <li>紙くず</li> </ul> | <ul> <li>回収写真 確</li> <li>キオることでチェックが<br/>(換となります。</li> <li>廃棄物の大分類</li> <li>廃プラスチック<br/>規</li> <li>紙くず</li> </ul>                                          | 図<br>(付きます。<br>廃実物の名称<br>廃プラスチッ<br>ク                                                                                                    | 廃棄物の数量<br>2.000mi                                                                                                    | 荷姿                                                                                                    | 荷姿の数量                                                                                                    | 数星の確定者                                                     |                                                       |                                                                                                    |
|---------------------------------------|----------------------------------------------------------------------------------------------------|----------------------------------------------------------------------------------------------------|----------------------------------------------------------------------------------------------------|----------------------------------------------------------------------------------------------------|----------------------------------------------------------------------------------------------------|----------------------------------------------------------------------------------------------------|------------------------------------------------------------|-------------------------------------------------------|----------------------------------------------------------------------------------------------------|
| 物情<br>から数<br>ポレマロ<br>#<br>1<br>2<br>3 | 報<br>●などを入力後、保存<br>いるレコードが送信<br>廃実物の種類<br>廃プラスチッ<br>ク<br>紙くず                                                                      | <sup>5すすることでチェックが<br/>対象となります。<br/>廃<b>東物の大分類</b><br/>廃プラスチック<br/>類<br/>紙くず</sup>                                                                          | <sup>付きます。</sup><br><b>廃棄物の名称</b><br>廃プラスチッ<br>ク                                                                                                    | 廃棄物の数量<br>2,000ml                                                                                                    | 荷姿                                                                                                    | 荷姿の数量                                                                                                    | 数量の確定者                                                     |                                                       |                                                                                                    |
| から割れ<br>すいてい<br>#<br>1<br>2<br>3      | <ul> <li></li></ul>                                                                                                    | キすることでチェックが<br>対象となります。<br><b>廃棄物の大分類</b><br>廃プラスチック<br>類<br>紙くず                                                                                           | 付きます。<br><b>廃棄物の名称</b><br>廃プラスチッ<br>ク                                                                                                    | 廃棄物の数量<br>2.000mi                                                                                                    | 荷姿                                                                                                    | 荷姿の数量                                                                                                    | 数量の確定者                                                     |                                                       |                                                                                                    |
| #<br>1<br>2<br>3                      | <b>廃棄物の種類</b><br>廃プラスチッ<br>ク<br>紙くず                                                                                               | <b>廃棄物の大分類</b><br>廃プラスチック<br>類<br>紙くず                                                                                                    | <b>廃棄物の名称</b><br>廃プラスチッ<br>ク                                                                                                    | 廃棄物の数量<br>2.000ml                                                                                                    | 荷姿                                                                                                    | 荷姿の数量                                                                                                    | 数量の確定者                                                     |                                                       |                                                                                                    |
| 1<br>2<br>3                           | 廃プラスチッ<br>ク<br>紙くず                                                                                                    | 廃プラスチック<br>類<br>紙くず                                                                                                    | 廃プラスチッ<br>ク                                                                                                    | 2.000m                                                                                                    |                                                                                                    |                                                                                                    |                                                            |                                                       |                                                                                                    |
| 2                                     | 紙くず                                                                                                    | 紙くず                                                                                                    |                                                                                                    |                                                                                                    | コンテナ                                                                                                    | 1                                                                                                    | 処分棄者                                                       | 3. 雅维                                                 | <b>じ</b> クリア                                                                                                    |
| 3                                     |                                                                                                    |                                                                                                    | 紙くず                                                                                                    | m                                                                                                    | バラ                                                                                                    |                                                                                                    | 処分棄者                                                       | ₿ 編集                                                  | <b>官</b> クリア                                                                                                    |
|                                       | 木くず                                                                                                    | 木くず                                                                                                    | 木くず                                                                                                    | щ                                                                                                    | バラ                                                                                                    |                                                                                                    | 処分棄者                                                       | 13、編集                                                 | <b>官</b> クリア                                                                                                    |
| 4                                     | 金属くず                                                                                                    | 金属くず                                                                                                    | 金属くず                                                                                                    | щ                                                                                                    | パラ                                                                                                    |                                                                                                    | 処分業者                                                       | 2 編集                                                  | ■ クリア                                                                                                    |
| 5                                     | ガラ陶                                                                                                    | ガラスくず、コ<br>ンクリートくず<br>及び陶磁器くず                                                                                                    | ガラ陶                                                                                                    | m                                                                                                    | パラ                                                                                                    |                                                                                                    | 処分業者                                                       | <b>5,</b> ##                                          | <b>■</b> クリア                                                                                                    |
| 6                                     | 廃石膏ボード                                                                                                    | ガラスくず、コ<br>ンクリートくず<br>及び陶磁器くず                                                                                                    | 廃石膏ボード                                                                                                    | m                                                                                                    | パラ                                                                                                    |                                                                                                    | 処分業者                                                       | 2. 禮後                                                 | ■ クリア                                                                                                    |
| 7                                     | 廃電気機械器<br>具                                                                                                    | 廃電気機械器具                                                                                                    | 廃電気機械器<br>具                                                                                                    | m                                                                                                    | バラ                                                                                                    |                                                                                                    | 処分業者                                                       | <b>2</b> 4 編集                                         | <b>官</b> クリア                                                                                                    |
| 8                                     | 繊維くず                                                                                                    | 繊維くず (天然<br>繊維くず)                                                                                                    | <b>章</b>                                                                                                    | 個·台                                                                                                    | バラ                                                                                                    |                                                                                                    | 処分業者                                                       | 3, 州洪                                                 | <b>■</b> クリア                                                                                                    |
| 9                                     | 管理型混合廃<br>棄物                                                                                                    | 管理型混合廃棄<br>物                                                                                                    | 管理型混合廃<br>棄物                                                                                                    | m                                                                                                    | バラ                                                                                                    |                                                                                                    | 処分業者                                                       | 3. 加強                                                 | <b>じ</b> クリア                                                                                                    |
| 10                                    | がれき類                                                                                                    | がれき類(工作<br>物の新築、改築<br>又は除去に伴っ<br>て生じた不要<br>物)                                                                                                    | 鉄板サイディ<br>ング                                                                                                    | т                                                                                                    | バラ                                                                                                    |                                                                                                    | 処分棄者                                                       | ₿ 贈筆                                                  | <b>ぎ</b> クリア                                                                                                    |
| 11                                    | 石棉含有産業<br>廃棄物                                                                                                    | 石綿含有産業廃<br>棄物                                                                                                    | 石綿含有産業<br>廃棄物                                                                                                    | m                                                                                                    | パラ                                                                                                    |                                                                                                    | 処分業者                                                       | <b>3</b> , 瘤後                                         | <b>■</b> クリア                                                                                                    |
| 12                                    | 木くず                                                                                                    | 木くず                                                                                                    | 木くず                                                                                                    | т                                                                                                    | バラ                                                                                                    |                                                                                                    | 処分棄者                                                       | ₿ 編集                                                  | <b>官</b> クリア                                                                                                    |
| 13                                    | 金属くず                                                                                                    | 金属くず                                                                                                    | 金属くず                                                                                                    | m                                                                                                    | バラ                                                                                                    |                                                                                                    | 処分棄者                                                       | <b>ピ</b> 編集                                           | ■ クリア                                                                                                    |
|                                       | 5<br>7<br>8<br>9<br>10<br>11<br>12<br>13                                                                                          | 5     ガラ陶       5     廃石両ボード       7     廃電気機械器       8     繊維くず       9     管理型混合所       10     がれき類       11     売除金物       12     木くず       13     金属くず | 5         ガラ陶         ガラス(ギ、コ<br>シクリートマギ、コ<br>シクリートマギ、コ<br>シクリートマギ、コ<br>シクリートマギ、コ<br>シクリートマギ、コ<br>シクリートマギ、コ<br>シクリートマギ、コ<br>シクリートマギ、コ<br>シクリートマギ、コ<br>シクリートマギ、コ<br>シクリートマギ、コ<br>シクリートマギ、コ<br>シクリートマギ、コ<br>シクリートマギ、コ<br>シクリートマギ、コ<br>シクリートマギ、コ<br>シクリートマギ、コ<br>シクリートマギ・コ<br>シクリートマギ・コ<br>シクリートマギ・コ<br>シクリートマギ・コ<br>シクリートマギ・コ<br>シクリートマギ・コ<br>シクリートマギ・コ<br>シクリートマギ・コ<br>ション(加速な)           8         構造気(ギ)         構造気(ギ)         構造気(ギ)           9         管理20年の一株<br>第第0         管理20年の一株<br>100 新潟、改革、<br>マは参加に伴う<br>マは参加に伴う<br>マロシス(中国)         管理20年の一株<br>100 新潟、改革、<br>マロシス(中国)           10         がれき類<br>原連物         「れき数100 株<br>100 株<br>第二         ごれき数100 株<br>100 株<br>100 | ううつの         カラスマボ、コ、<br>スクリードズダ、<br>スクリードズマ、<br>スクリードズマ         カラスマボ、コ、<br>原石両ボード<br>ンクリードズマ         所石両ボード<br>次び吸磁器マゴ           7         原電気機械器         厚電気機械器         厚電気機械器           8         結果くず         総通ビマ「CSA         電           9         管電型記念の条         管電型記念の条         電電型記念の条           10         がれぞれ         物にすて「CSA         気能サイディ<br>ないかが、気にはたに伴っ<br>てないた不楽         必要が           11         石品自自意業         東地         大マゴ         大球           12         大ペゴ         大名(マゴ)         と属くず         たる(マゴ)           13         全属くず         と属くず         と属くす         と属くす | うううね         カラスくず、コ<br>ングリートく学、<br>ングリートく学、<br>ングリートく学、<br>ングリートく学、<br>ングリートく学、<br>ングリートく学、<br>ングリートく学、<br>ングリートく学、<br>ングリートく学、<br>ングリートく学、<br>ングリートく学、<br>ングリート(本)         市           5         原石商ボード<br>見         カラスくず、コ<br>次の時間経くず         原石商ボード<br>見         市           7         原電気機械器         原電気機械器         原電気機械器         「           7         原電気機械器         原電気機構器         原電気機構器         「           2         高温見学         開催型記念機構<br>常約         開催型記念機構<br>報約         開催型記念機構<br>報約         「           10         がれき頭<br>常約         新しき酒 工作<br>教約         新しき酒 工作<br>教約         新しき酒 工作<br>などう 工作         新しき<br>の         「           11         石島舎自営業         東約         石鳥舎自営業         石鳥舎自営業         「         1           12         木くず         石鳥名くず         金属くず         全属くず         1         1 | うううね         カラスマボ、コ<br>ングリートでは、<br>ングリートでは、<br>ングリートでは、<br>ングリートです。         カラね         ポーパ         パラ           第         原石両ボード         カラスマボ、コ<br>ングリートでは、<br>ングリートでは、<br>ングリートでは、<br>ングリートでは、<br>ングリートでは、<br>ングリートでは、<br>ングリートでは、<br>ングリートでは、<br>ングリートでは、<br>ングリートでは、<br>ングリートでは、<br>ングリートでは、<br>ジグリートでは、<br>ングリートでは、<br>の間、         ボード         ボード         パラ           7         原電気機械器         原電気機械器         原電気機械器         パー         パラ           8         基準         福祉年くず         第         電         価・ グ         パラ           9         管理型混合機         管理型混合機         管理型混合機         パー         パラ           10         が12:5         新作         シグ         パー         パラ           11         石橋舎有座         東称         万倍         ボー         パラ           12         木くず         点くず         ボー         パラ           13         金属くず         金属くず         金属くず         エー         バラ | うう内         ガラスマボ、コ、ガラ内         パラ         パラ           第< | カラ肉         カラスマ・、、、、、、、、、、、、、、、、、、、、、、、、、、、、、、、、、、、、 | カラ肉         カラスマ、コ、<br>カシリートマゴ、<br>カラ肉         ガラ肉         nf         パラ         処分楽者         ぽ ***           3         原石雨ボード         カラスマボ、コ<br>原石南ボード         ガラ肉         nf         パラ         処分楽者         ぽ ***           7         原石南ボード         カラスマボ、コ<br>原電気無秘録         原電気無秘録         nf         パラ         処分楽者         ぽ ***           7         原電気無秘録         原電気無秘録         nf         パラ         処分楽者         ぽ ***           8         加減くず         加減くず(天杰)         夏         個・台         パラ         処分楽者         ぽ ***           9         算習型金の振         朝田県 つたの         南・         1         パラ         処分楽者         ぽ ***           10         がれき類         がたき気 (平作<br>ない声気)         読んち/ディ         nf         パラ         処分楽者         ぽ ***           11         万価含有産業         素物         原規物         原規含有産業         nf         パラ         処分楽者         ぽ ***           12         木くず         木くず         大くず         内含         パラ         処分楽者         ぽ ***           13         査属マず         金属マず         金属マず         白属マず         nf         パラ         処分楽者         ぽ *** |

⑦登録した内容が反映され、登録を行った品目に 「√」が表示されます。

⑧「次へ」をクリック。

⑨回収を行った廃棄物について「写真」をアップ Home / 回収報告登録 回収報告登録? ロードすることができます。 排出情報 産業廃棄物情報 回収写真 確認 「選択」を押してjpgファイルを指定、「アップロ ード」をクリックすると、写真が登録できます。 回収写真一覧? ※ファイルを直接「選択」ボタン左の枠内にドラッグア 選択 取消 ファイルを選択(ここにドロップすることもできます) ンド ドロップしてアップロードすることもできます。 2024/10/17 14:34 写真1枚のサイズが6144KB(約6MB)を超えると (10)アップロード出来ません。 尚、514KB以上の写真は、自動的に1/10にサイズ ダウンしてアップロードされます。 10写真が表示がされます。 ⑪「コメント」をクリックすると、登録した写真 にコメントをつけることができます。

(12)

⑫「次へ」をクリック。

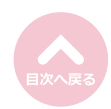

戻る

(3)入力内容を確認し「保存」をクリック。

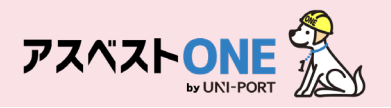

| 回収報告登録@ Home / 回収報告登録                                                                                                    |         |          |         |         |      |       |        |      |      |
|----------------------------------------------------------------------------------------------------|---------|----------|---------|---------|------|-------|--------|------|------|
| 排出情報 產業廃棄物情報 回収写算 種認                                                                                                    |         |          |         |         |      |       |        |      |      |
| <b>排出價報</b>                                                                                                    |         |          |         |         |      |       |        |      |      |
| 引款し日           2023/07/11           加出事業者           サンプル元講事業者の           細出事業場           加工「トナー91 専用選場           引波し塩晶者           引波 上島書者           51波 太郎           登録提出者者 |         |          |         |         |      |       |        |      |      |
| 連絡曲号1 連絡曲号2 連絡曲号3                                                                                                    |         |          |         |         |      |       |        |      |      |
| 產業廃棄物情報                                                                                                    |         |          |         |         |      |       |        |      |      |
|                                                                                                    | 廃棄物の種類  | 廃棄物の大分類  | 廃棄物の名称  | 廃棄物の数量  | 荷姿   | 荷姿の数量 | 数量の確定者 | 有書物質 |      |
| • 1                                                                                                    | 廃プラスチック | 廃プラスチック類 | 廃プラスチック | 2.000ml | コンテナ | 1     | 処分業者   |      | ■ 詳細 |
|                                                                                                    |         |          |         |         |      |       |        |      |      |
| 信考                                                                                                    |         |          |         |         |      |       |        |      |      |
| 18441 18872<br>備考3 備考4                                                                                                    |         |          |         |         |      |       |        |      |      |
| ·····································                                                                                                    |         |          |         |         |      |       |        |      |      |
|                                                                                                    | W 85    |          |         |         |      |       |        |      |      |
|                                                                                                    |         |          |         |         |      |       |        |      |      |
|                                                                                                    |         |          |         |         |      |       |        | 13   | 日保存  |

ると登録は完了です。
登録後、元請業者が回収情報についてアスベストONE上で承認すると、回収情報が

JWNETに反映され電子マニフェストが発行 されます。 以降、JWNET上で収集運搬完了報告等の登 録を行ってください。

(4)確認画面が表示されたら「はい」をクリックす

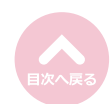

| 確認      | ×     |
|---------|-------|
| 保存しますか? | 12    |
|         | SUUNZ |

## 【お問い合わせ先】

## 株式会社EMS UNI-PORTカスタマーサポート Tel:03-6809-1021 Mail:<u>uniport-cs@kk-ems.jp</u>

※アスベストONEシステム内に24時間受付の問い合わせフォーム (<u>https://share.hsforms.com/1c2HTtXRqQ1-PxxQ4tp3ZJQdbepo</u>) を設けております。そちらもご活用ください。

© Copyright EMS Inc. 2025